## Logomotion 4 Pracovný list **Skáče lopta**

Po otvorení LogoMotion, nastav si papier na veľkosť 200 x 450. Zapni si

priesvitky . Na spodok papiera nakresli Vyplnený kruh s priemerom asi 2 cm. Nakopíruj si túto fázu v obsahu 6-krát.

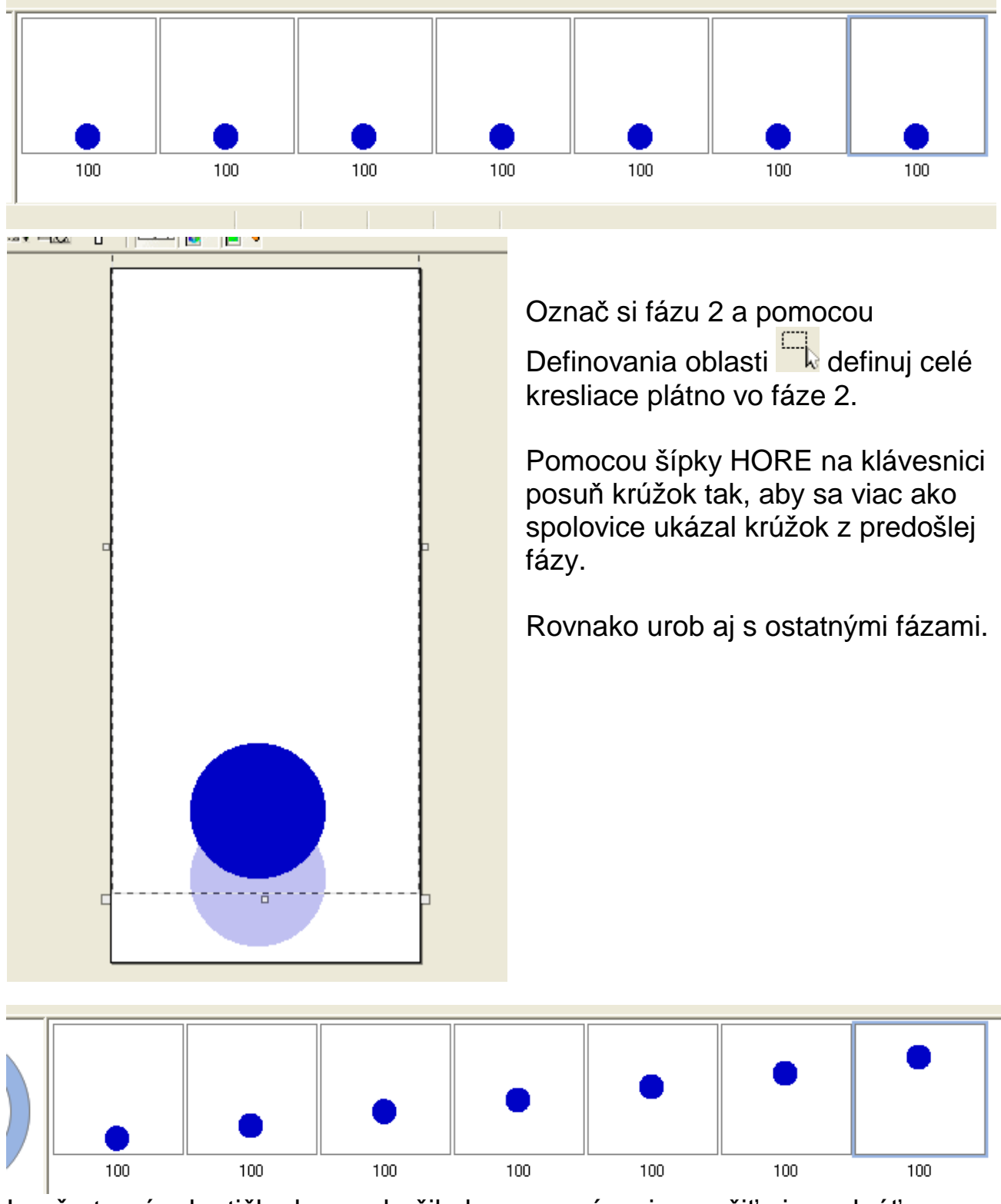

Lenže to nám loptička len vyskočila hore, musíme ju naučiť aj spadnúť. Označ si druhú až šiestu fázu. Ako? Klikni na fázu 2 prichyť si SHIFT a klikni do fázy 6.

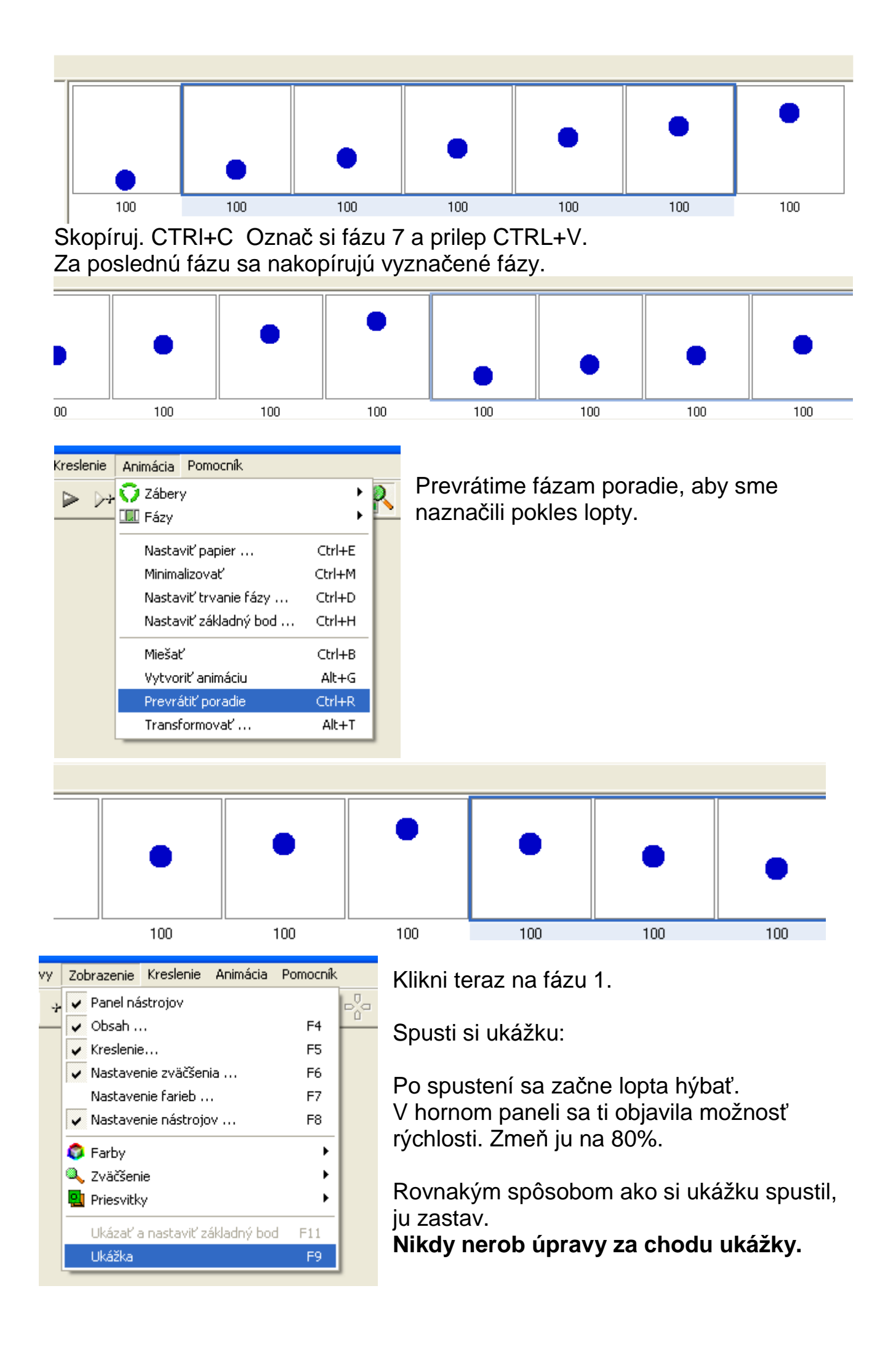

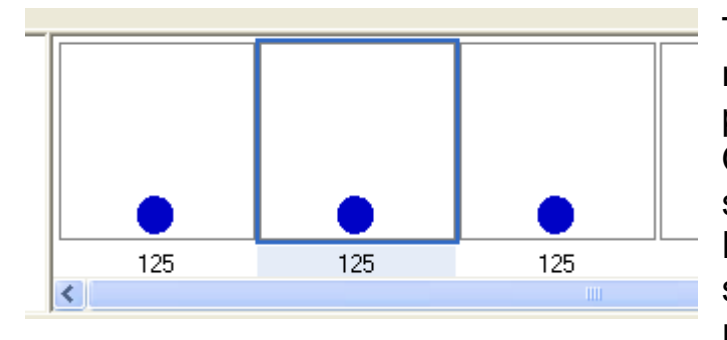

Teraz si pôjdeme trochu upraviť skok našej lopty, aby vyzeral prirodzenejšie. Označ si fázu 1 a skopíruj ju za sebou dvakrát. Kurzorom sa postav na fázu 2 – stredná z tých prvých troch rovnakých.

Pomocou definovania oblasti označ si celú loptu a zdeformuj ju pomocou tlačenia horného štvorčeka na definovaní oblasti smerom dole.

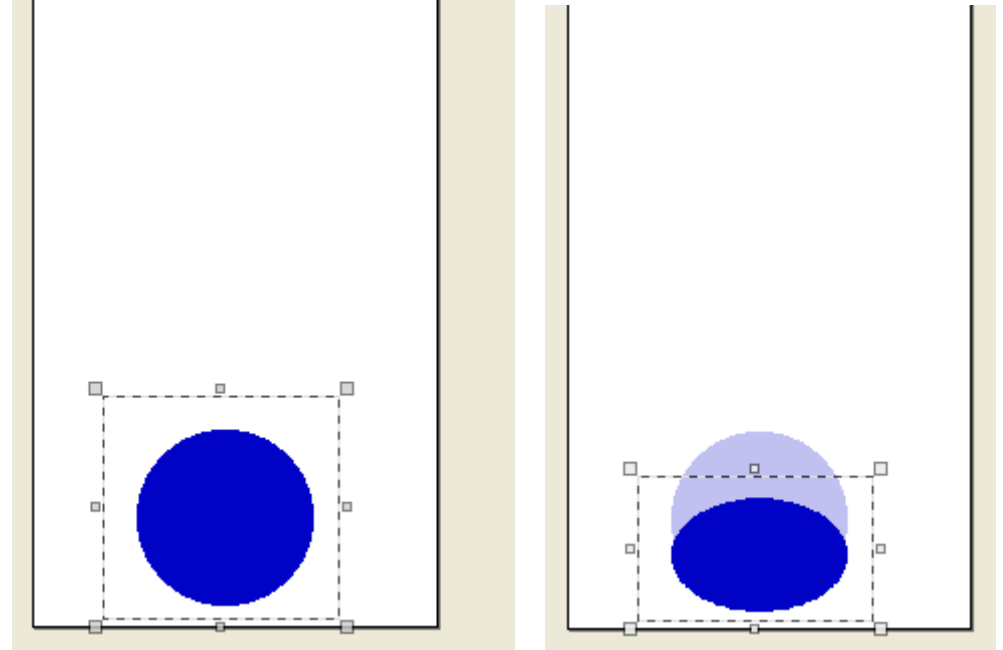

Klikni kurzorom myši na sivú plochu okolo kresliaceho plátna. Podobne urobíme aj s loptou v najvyššom bode.

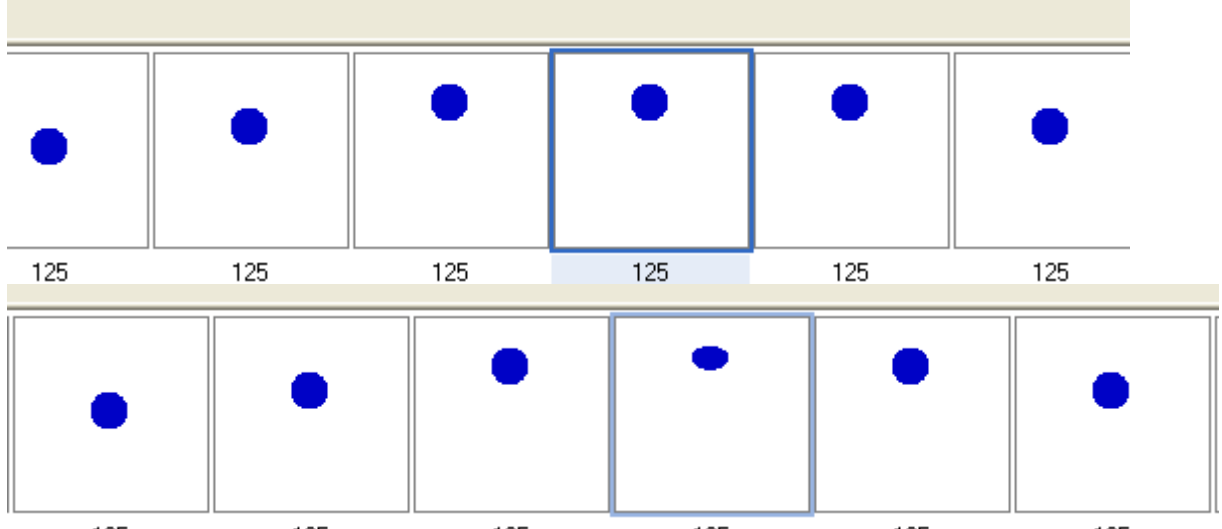

Klikni myšou na sivú plochu okolo kresliaceho plátna. Označ si fázu 1. Spusti si ukážku.

Po zastavení ukážky ulož obrázok pod názvom lopta\_TvojePriezvisko.gif na pracovnú plochu počítača.